## 庞加莱 采集教程

## 1、空间预勘与空间整理

勘察房间,熟悉布局,清理行走区域,打开照明。 规划路线,减少扫描盲点,确保扫描准确性,极高数据精准度。

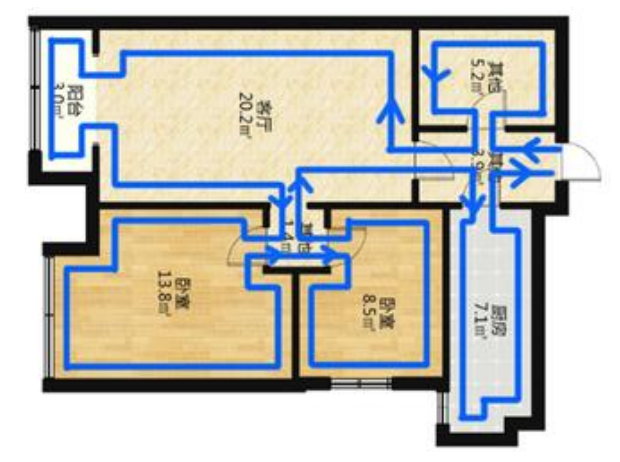

2、开始采集:

在路线起点处,平稳放置好设备,进入如视 VR app 主页,连接庞加莱设备,点击<开始采集>进入采集 页面,点击<底部蓝色按钮>,蓝色按钮的光圈开始转动,庞加莱设备预启动。

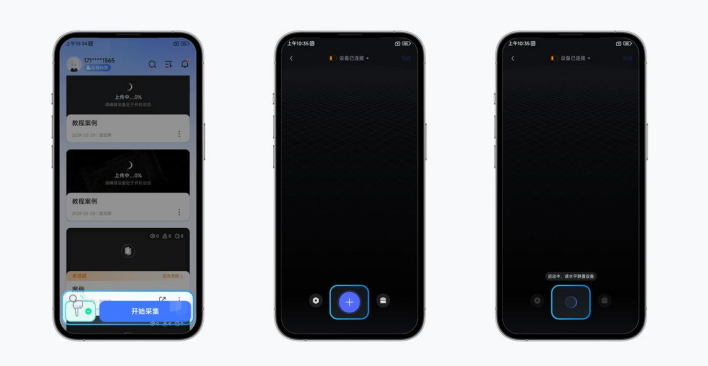

设备启动成功后,会发出"滴"的提示音,同时 app 的采集页面会出现点云数据;在此之前不用移动 设备;采集页面会展示<已采集时长>、<已行走距离>、<实时行走速度>等信息。

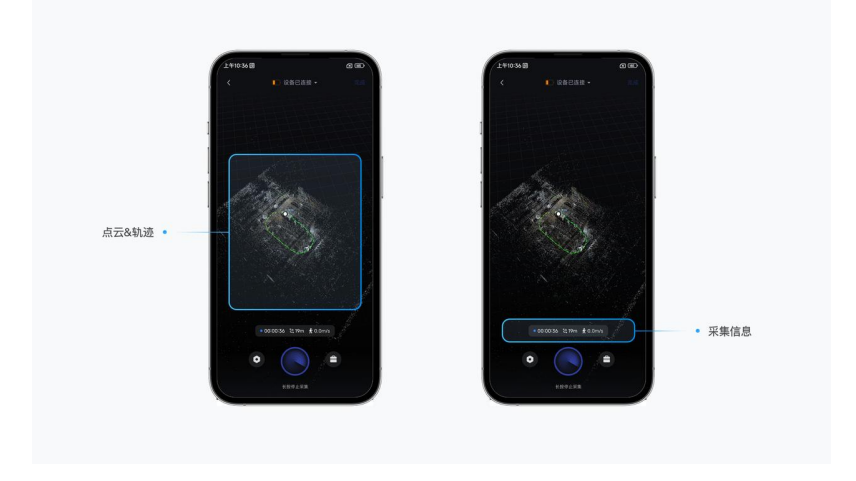

拿起庞加莱,握持于胸前位置,并与身体保持15~20厘米的间距,设备雷达与面部平齐即可,开始匀 速行走,进行空间采集

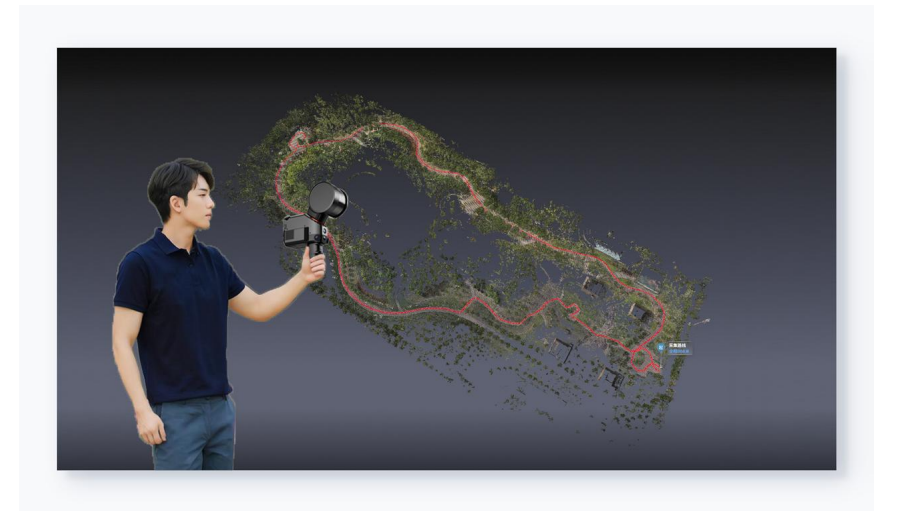

采集完成,长按<底部蓝色按钮>2~3秒,蓝色光圈会旋转一周,等待雷达停止转动,停止采集

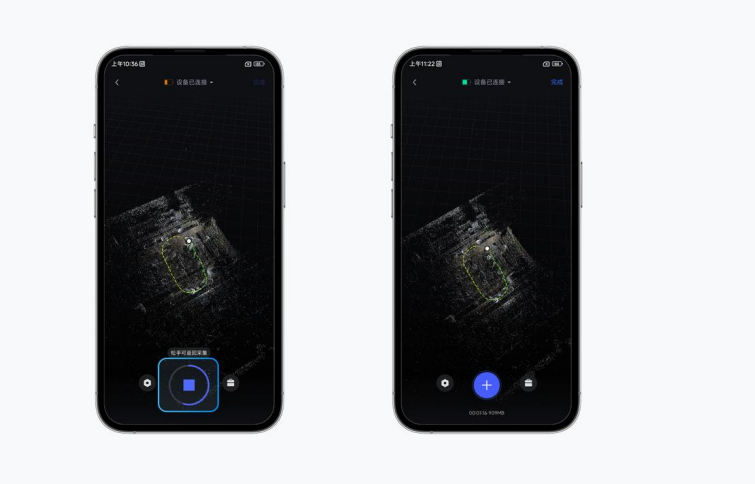

点击采集页面右上角<完成>,输入项目名称,点击<生成>开始上传文件,上传完成后等待云端处理,即可自动生成项目

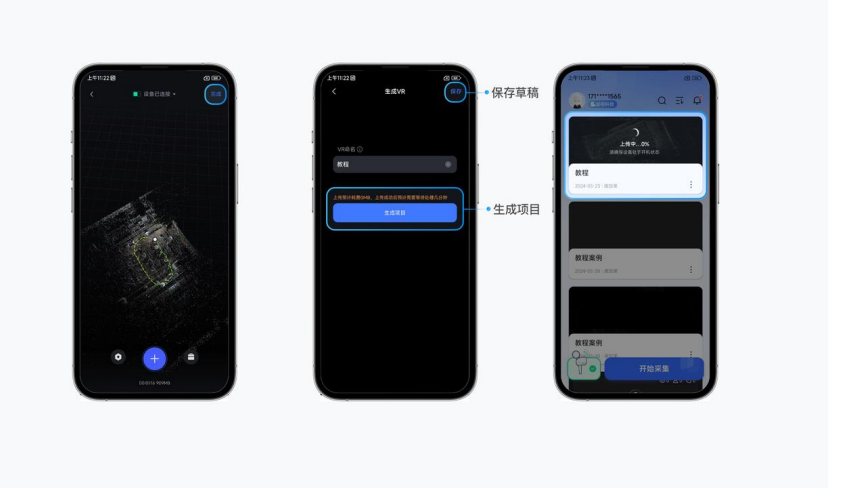

项目生成后,用户可以点击项目卡片进行预览,并在移动端进行简易编辑,相对复杂的操作可以到 PC 端进 行详细编辑, PC 端编辑器地址: <u>https://my.realsee.cn/</u>。点击项目右下角<更多>按钮,将空间设置为活 跃空间;点击<分享>按钮,即可以链接的形式将 VR 分享到其他社交平台。

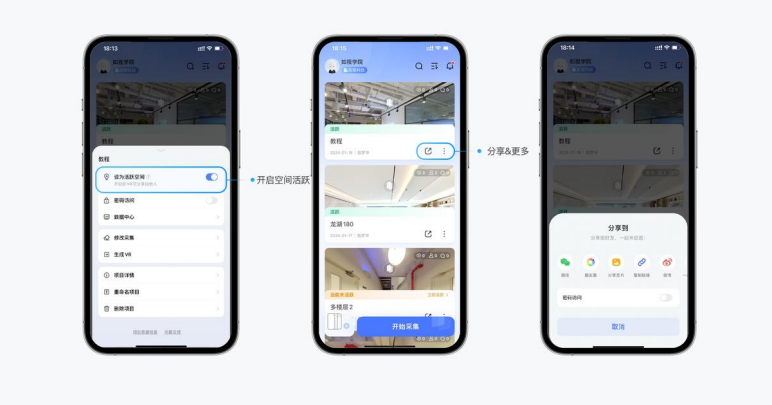